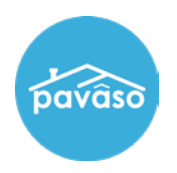

# Log into Pavaso and select Digital Close Enterprise.

### Select Create Order.

Note: If you do not see this option, contact your company administrator.

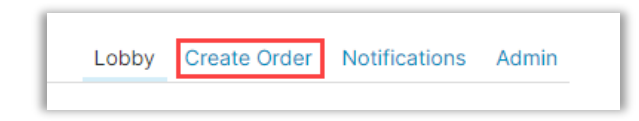

#### Fill out the order information.

*Note:* \* is a required field.

• Closing Type – Select Digital or Paper

Note: Selecting a paper signing cannot be changed and all documents must be printed and imported back to the order.

- **Signing Process** for Consumer Approve All, Sign Once allows all documents to be signed at once. Sign Each requires each document to be signed individually.
- **Private Order** Indicates that only parties listed can access the order.
- Test Order Makes this order a Test Order that will not send out communications.

| Order Information |   |                              |   |                         |   |
|-------------------|---|------------------------------|---|-------------------------|---|
| Order number (*)  |   | State (*)                    |   | Order Template          |   |
|                   |   | (Please select an item)      | ~ | (Please select an item) | ~ |
| Closing Date (*)  |   | Closing Time (*)             |   | Sales Price             |   |
| 12/02/2022        |   | 01:23 PM UTC-7 MS' 🗸         |   |                         |   |
| Closing Type      |   | Signing Process for Consumer |   |                         |   |
| Digital Closing   | ~ | Approve All, Sign Once       | ~ |                         |   |
| Test Order        |   | 🗆 Private Order 💡            |   |                         |   |

Note: If you are setting up a RON order, the RON option will appear after your state is entered. If you do not see RON listed, contact your Company Administrator.

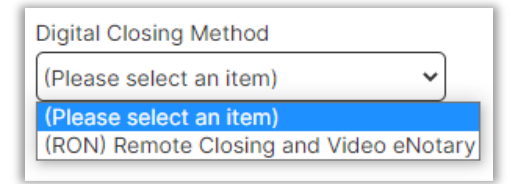

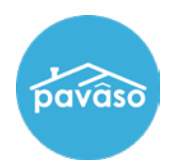

Fill out loan information.

| Loan Information Loan Type (Please select an item) |                                         |                 |   |  |
|----------------------------------------------------|-----------------------------------------|-----------------|---|--|
| Loan Number                                        | Base Loan Amount                        | Note Amount     | ] |  |
| Loan Term (Year(s))                                | Loan Program<br>(Please select an item) | Monthly Payment |   |  |
| Interest Rate                                      | Down Payment                            |                 |   |  |

# Fill out property information.

| Street Address (*)                       |                                      |              |  |
|------------------------------------------|--------------------------------------|--------------|--|
| City (*)                                 | State (*)<br>(Please select an item) | Zip Code (*) |  |
| Property Type<br>(Please select an item) | Tax ID                               | County       |  |
| Legal Description                        |                                      |              |  |

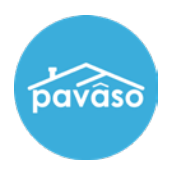

# Fill out Buyer Information.

A. Select Add another Buyer for multiple Buyers.

| Email Address             | Username                         |                 |
|---------------------------|----------------------------------|-----------------|
| Buyer First Name          | Buyer Middle Name                | Buyer Last Name |
| Buyer Suffix Name         | Cell Phone                       | Street Address  |
| City                      | State<br>(Please select an item) | Zip Code        |
| nternational Phone Number |                                  |                 |

Note: If you check this is a company, LLC or group account, fill out the information required and Select Save.

## Fill out Seller Information.

A. Select Add another Seller for multiple Sellers.

| Seller                     | LLC, or group account            |                   |
|----------------------------|----------------------------------|-------------------|
| Email Address              | Username                         |                   |
| Seller First Name          | Seller Middle Name               | Seller Last Name  |
| Seller Suffix Name         | Cell Phone                       | Street Address    |
| City                       | State<br>(Please select an item) | Zip Code          |
| International Phone Number |                                  |                   |
|                            |                                  | Add another Selle |

*Note:* If you check this is a company, LLC or group account, fill out the information required and select **Save**. This option is not available for RON signings.

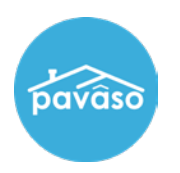

### Fill out Closer Information.

- A. Select Add another Closer for multiple Closers.
- B. Is this Closer the Notary for this Order?
  - Yes If the Closer is a current Pavaso eNotary, you will see a "Place of Notarization" popup.
  - No This option will ask the "place of notarization" and will require additional eNotaryinformation as well.
  - • Unknown Notary or Alternate Platform Use this option if the enotary is unknown or if the enotarization will be done through with Docverify.

| Company | Company                  | Closer Email Address (*) | Username      |
|---------|--------------------------|--------------------------|---------------|
|         | (Please select an item)  | (Please select an item)  |               |
| Other   | Closer Email Address (*) |                          |               |
|         | First Name (*)           | Middle Name              | Last Name (*) |
|         | Street Address           | City                     | Cell Phone    |
|         | Zip Code                 | State                    |               |
|         |                          | (Please select an item)  |               |

## Fill out lender information.

| Company                 | Lender Email Address                                                                           | Username                                                                                                    |
|-------------------------|------------------------------------------------------------------------------------------------|----------------------------------------------------------------------------------------------------|
| (Please select an item) | ✓ (Please select an item)                                                                      | ▼                                                                                                    |
| Lender Email Address    |                                                                                                |                                                                                                    |
| Lender First Name       | Lender Middle Name                                                                             | Lender Last Name                                                                                                    |
| Street Address          | City                                                                                           | Cell Phone                                                                                                    |
| Zip Code                | State                                                                                          |                                                                                                    |
|                         | Company (Please select an item) Lender Email Address Lender First Name Street Address Zip Code | Company     Lender Email Address       (Please select an item)     (Please select an item)       Lender Email Address |

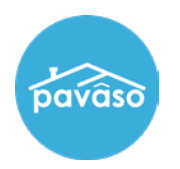

Fill out any additional party information.

A. Select Add another Party for multiple Parties.

| Additional Failty       |               |           |                   |
|-------------------------|---------------|-----------|-------------------|
| As Role                 | Email Address | Username  |                   |
| (Please select an item) | ✓] [          |           |                   |
| (Please select an item) |               |           |                   |
| Co-signer               | Middle Name   | Last Name |                   |
| LoanOfficer             |               |           |                   |
| Title Holder            |               |           |                   |
| SPOUSE                  |               |           |                   |
| Loan Originator         |               |           |                   |
| Appraiser Test          |               |           |                   |
| Contractor              |               |           |                   |
| Loan Processor          |               |           | Add another Party |
| Attorney                |               |           |                   |
| Lien Holder             |               |           |                   |
| Auto Holder             |               |           |                   |
| Real Estate Broker      |               |           |                   |

Once finished, Select Submit.

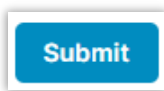

Note: Once Add Documents is selected, please see <u>Adding a Document to an Order</u> for further steps.

To add Documents, Select Add Documents.

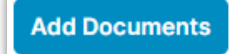

**Pavaso Support** 

Support Hours: https://pavaso.com/contact/ Phone/ Closing Hotline: (866) 288-7051 Email: support@pavaso.com View Our 24/7 Online Help Library